## Workaround for users who may face login issues on the SARS MobiApp

Message that will be displayed when logging onto MobiApp.

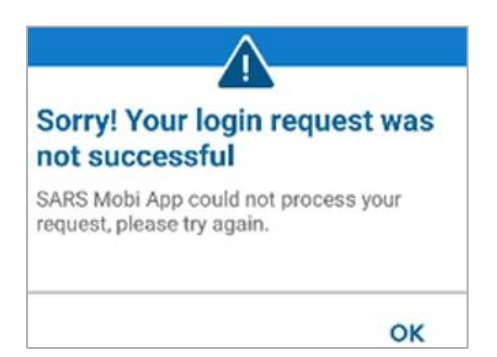

## Work around

Log onto eFiling website (can be on your mobile device) <u>www.sarsefiling.co.za</u>, enter the username and password thereafter click on **Login**.

|                                                              | Welcome, please login<br>to SARS eFiling    | Welcome, please login<br>to SARS eFiling               |
|--------------------------------------------------------------|---------------------------------------------|--------------------------------------------------------|
| Username *<br>Forgot Your Username?<br>Forgot Your Password? |                                             | Pessword * Forgot Your Username? Forgot Your Password? |
|                                                              | Next Don't have an account? <u>Register</u> | Login                                                  |

The user is then presented with the Mobile Device Authentication screen.

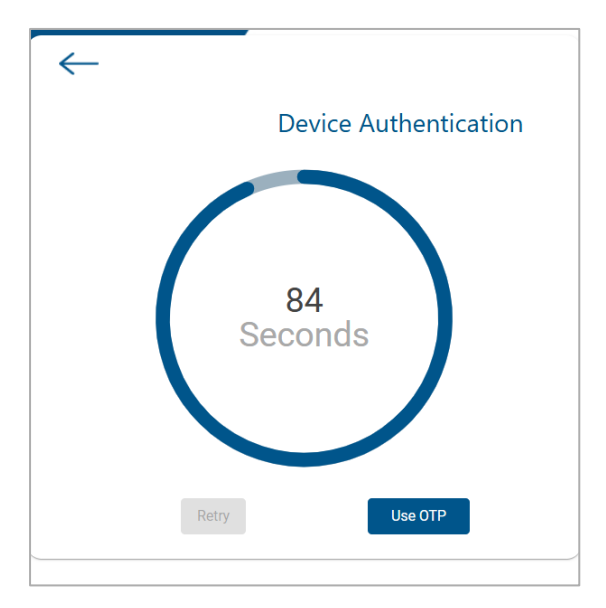

Select the Use OTP button > the OTP is generated and sent to the selected OTP option either email or cell phone.

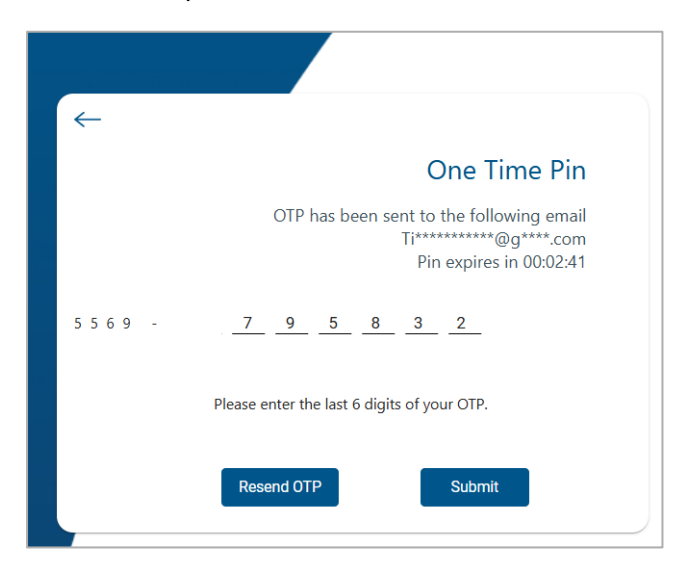

The user is successfully logged into their profile after selecting Submit.

| N Miss                                 |                  |                    | Home User          | Organisations Returns | Customs Duties & Levies Services | Tax Status Contact Log Out |
|----------------------------------------|------------------|--------------------|--------------------|-----------------------|----------------------------------|----------------------------|
|                                        | Portfolio<br>N   | Taxpayer<br>✓ NI   |                    | • : Organisation      |                                  |                            |
| Tax Reference Number                   |                  |                    |                    |                       |                                  |                            |
| Identification Number                  |                  |                    |                    |                       |                                  |                            |
| My Profile                             |                  |                    |                    |                       |                                  | ) 🚯 🚳 🗔                    |
|                                        |                  |                    |                    |                       |                                  |                            |
| SARS Correspondence                    | Taxpayers        |                    |                    |                       |                                  |                            |
| Returns Issued                         |                  | Name               | Registration or ID | number                | Tax Reference Number             | Q                          |
| Returns History                        |                  |                    |                    |                       |                                  |                            |
| Returns Search                         | Name of Taxpayer | Company/ ID Number | Reference Number   | Last Return Filled    | Last Accessed                    | Actions                    |
| Levies and Duties                      | as               |                    |                    | -                     | -                                | View Taxpayer              |
| Third Party Data Certificate<br>Search | NE               |                    |                    | 2025-07-13 15:35      | 2025-07-13 15:35                 | View Taxpayer              |
| Third Party Data                       | SB               |                    |                    | -                     | -                                | View Taxpayer              |
| Non-Core Taxes                         | First Previous 0 | Next Last          |                    |                       |                                  |                            |

## How to use OTP for Two-Factor Authentication (switch off mobile app authentication)

Select "My Profile" and "Profile and Preference Setup" on the left of the screen

| N Miss                       |                           |            | Home          |
|------------------------------|---------------------------|------------|---------------|
| 0                            | Portfolio<br>N            | *          | Taxpayer<br>N |
| Tax Reference Number         |                           |            |               |
| Identification Number        | Profile and Prefere       | ence Setup |               |
| My Profile                   |                           |            |               |
| Profile and Preference Setup | Your Tax Reference Number |            |               |
| Portfolio Management         |                           |            |               |
| Special Links                | Registration ID Number    |            |               |
|                              |                           |            |               |

Scroll down the screen to the heading Two-Factor Authentication

| Two-Factor Authentication | 1 • • • • |
|---------------------------|-----------|
| Method of Authentication  |           |

To remove the enrolled device, select the ellipses next to the "Primary Device". Select Remove Device. Remove the Enrolled device and select OTP as method of authentication. Thereafter select Update and Save

| Two-Factor Authentication                                         | 🚺 🛋 On                                                                |        |
|-------------------------------------------------------------------|-----------------------------------------------------------------------|--------|
| Method of Authentication                                          |                                                                       |        |
| One time pin to preferred method of communication                 |                                                                       |        |
| eFiling Mobile App Authentication                                 |                                                                       |        |
| Suzan's A13                                                       | Primary Device                                                        |        |
| Enrol Device Refresh Devices                                      | Remove Device                                                         |        |
| If you are not receiving push notifications - To enrol and link a | w device please remove the existing device by clicking the ";" option |        |
|                                                                   | Update                                                                | & Save |

Confirmation screen is displayed advising that you will no longer be authenticated using your mobile device and select **Continue**.

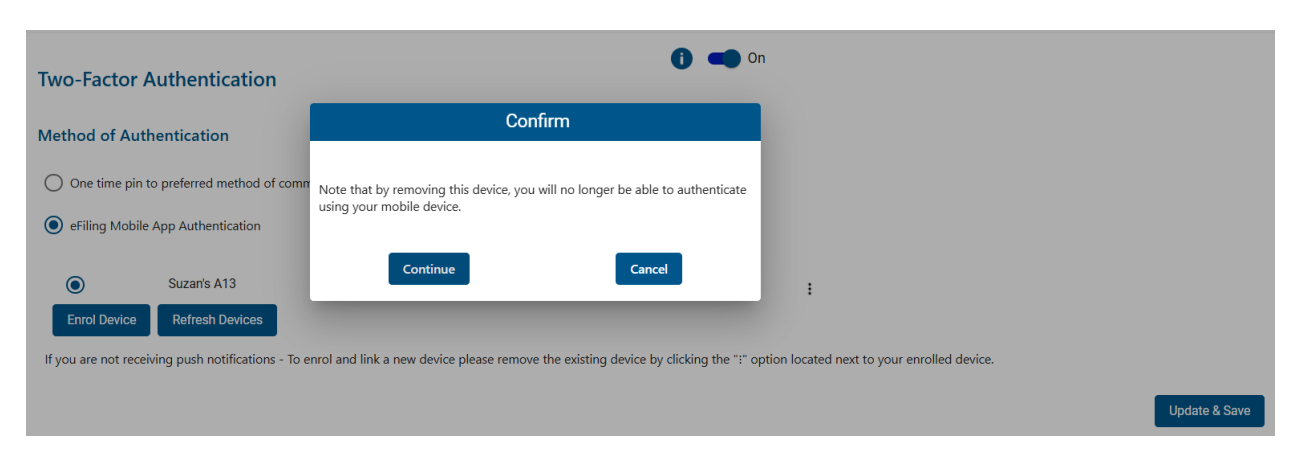

The OTP is triggered and sent to the selected email address or cell phone number.

| <i>←</i> |                                                                                            |
|----------|--------------------------------------------------------------------------------------------|
|          | One Time Pin                                                                               |
|          | OTP has been sent to the following email<br>Ti*******@g****.com<br>Pin expires in 00:02:33 |
| 6325     | 1 0 9 2 0 2                                                                                |
| Plea     | ase enter the last 6 digits of your OTP.                                                   |
|          | Resend OTP Submit                                                                          |

After selecting the Submit button will the profile be reverted back to username and password.

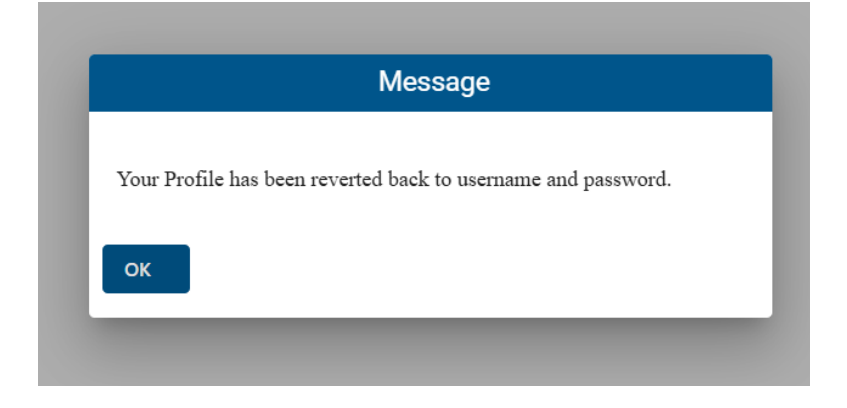